# 業務担当者へ向け ライオンズショップ・ジャパン クラブロ座・地区口座への請求(後払い)で購入する方法について

# 2021年8月26日

ライオンズクラブ国際協会 OSEAL調整事務局

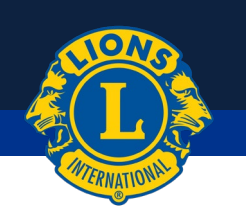

ショップジャパン(日本版公式クラブ用品オンラインショップ)で、クラブ・地区・複合地区の登録した業務担当者の皆様が、 クラブ・地区・複合地区口座からの後日引き落とし設定でご購入いただくことが可能になりました。

本来は、ライオンアカウントにサインインいただくと、そこから「ショップ」に入ることが可能なはずですが、残念ながら現在は そこからの「入口」が業務担当者の皆様に対して機能いたしません。また、この設定の変更はシステム的にはかなり大きな 修正を伴うため、日程の目途が付いておりません。

従いまして、以下のページではライオンアカウントからではなく、国際協会ウェブサイト・ホーム画面 https://www.lionsclubs.org/ja からご使用いただく方法をご案内いたします。

ショップジャパンでは日本国内で取り扱う商品を徐々に拡大しながらサービス向上に努めてまいります。米国サイトの商品で日本での取り扱いをご希望の品物や、その他ご要望等ございましたら、どうぞお知らせください。

よろしくお願いいたします。

ライオンズクラブ国際協会OSEAL調整事務局 ショップジャパン

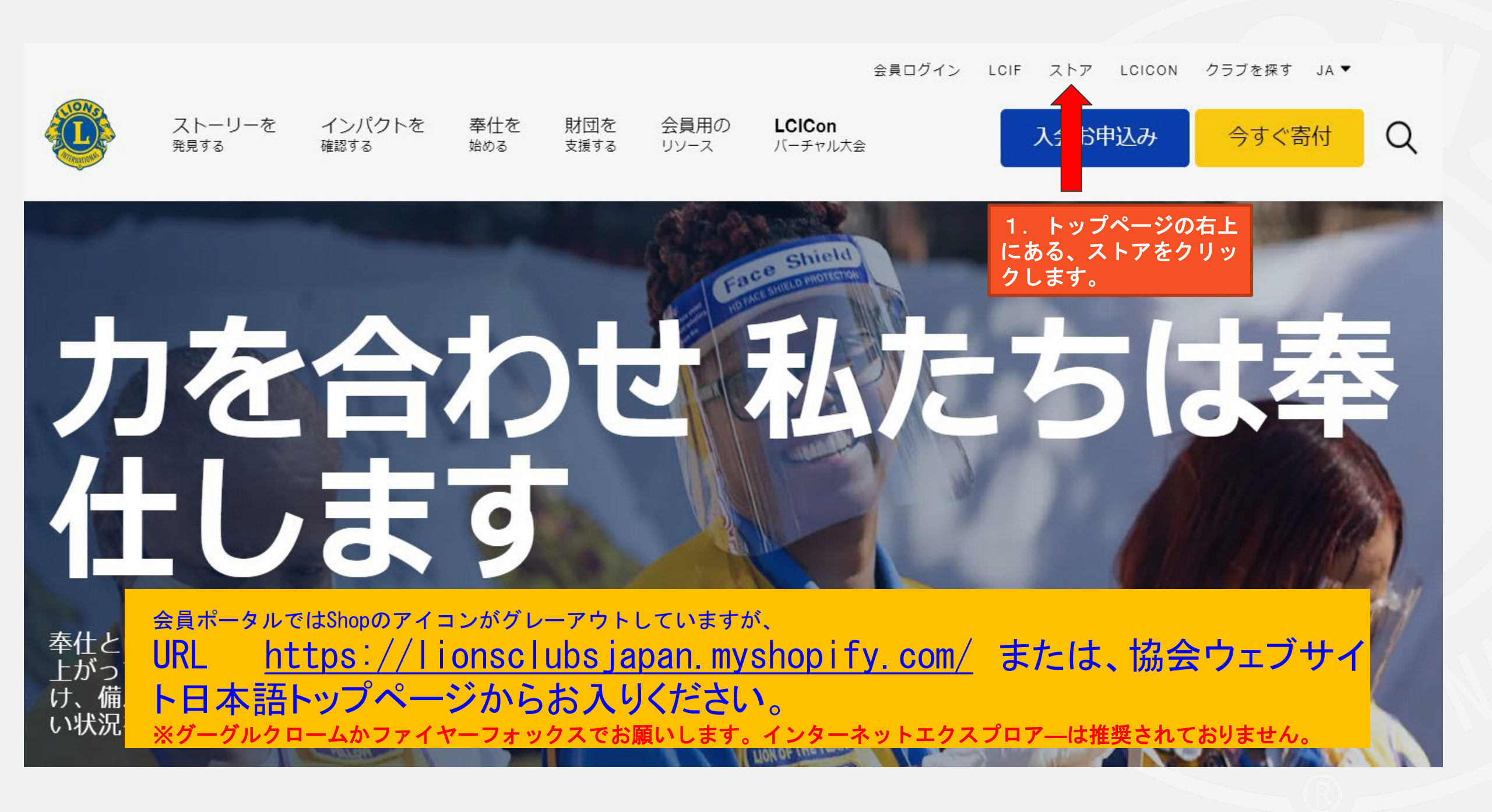

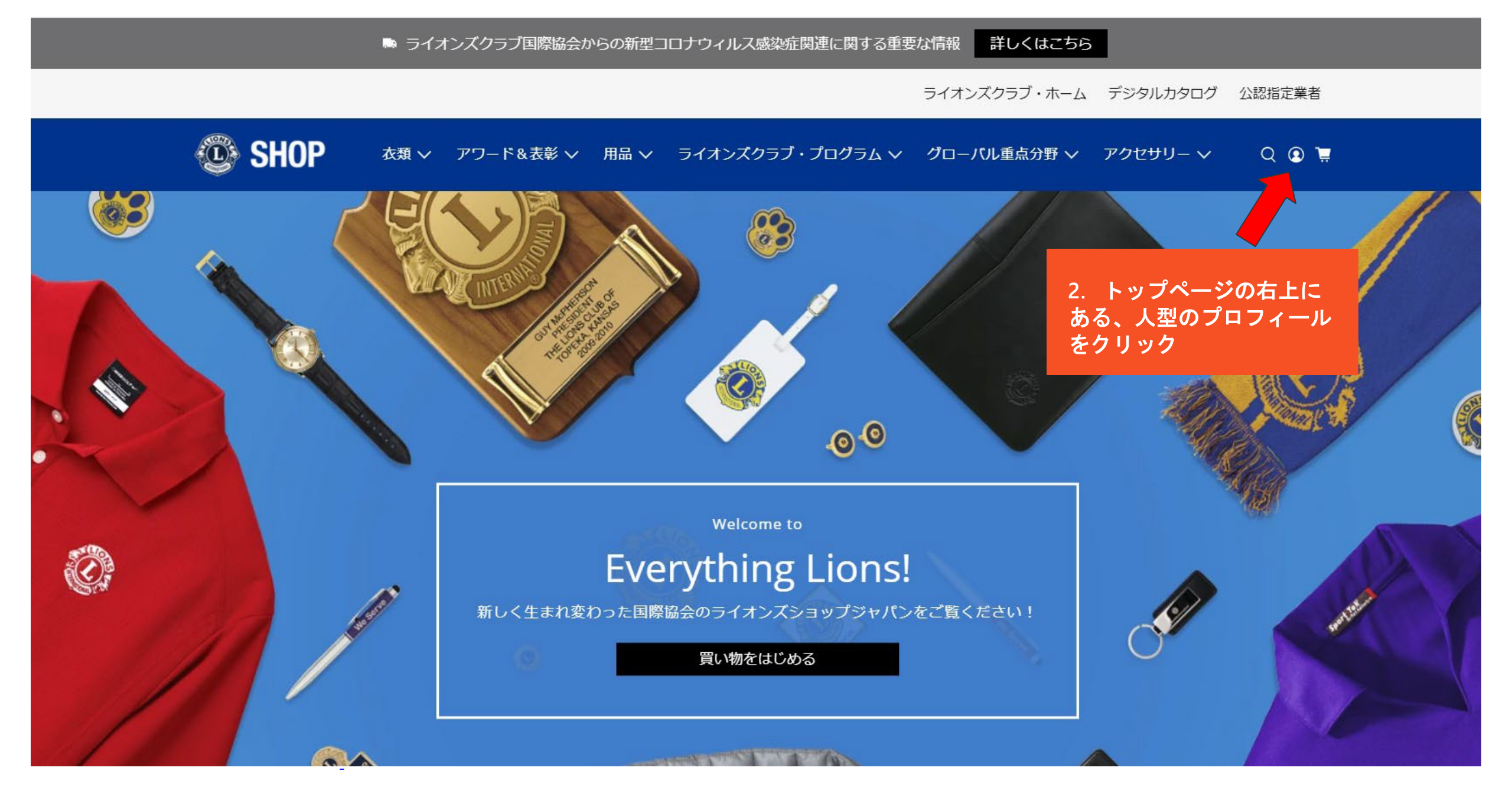

## 注意! クラブロ座・地区口座への請求(後払い)で購入するためには、ここでラ イオンアカウントにログインする必要があります。

Lions Clubs International

# **Access to your Lion Account**

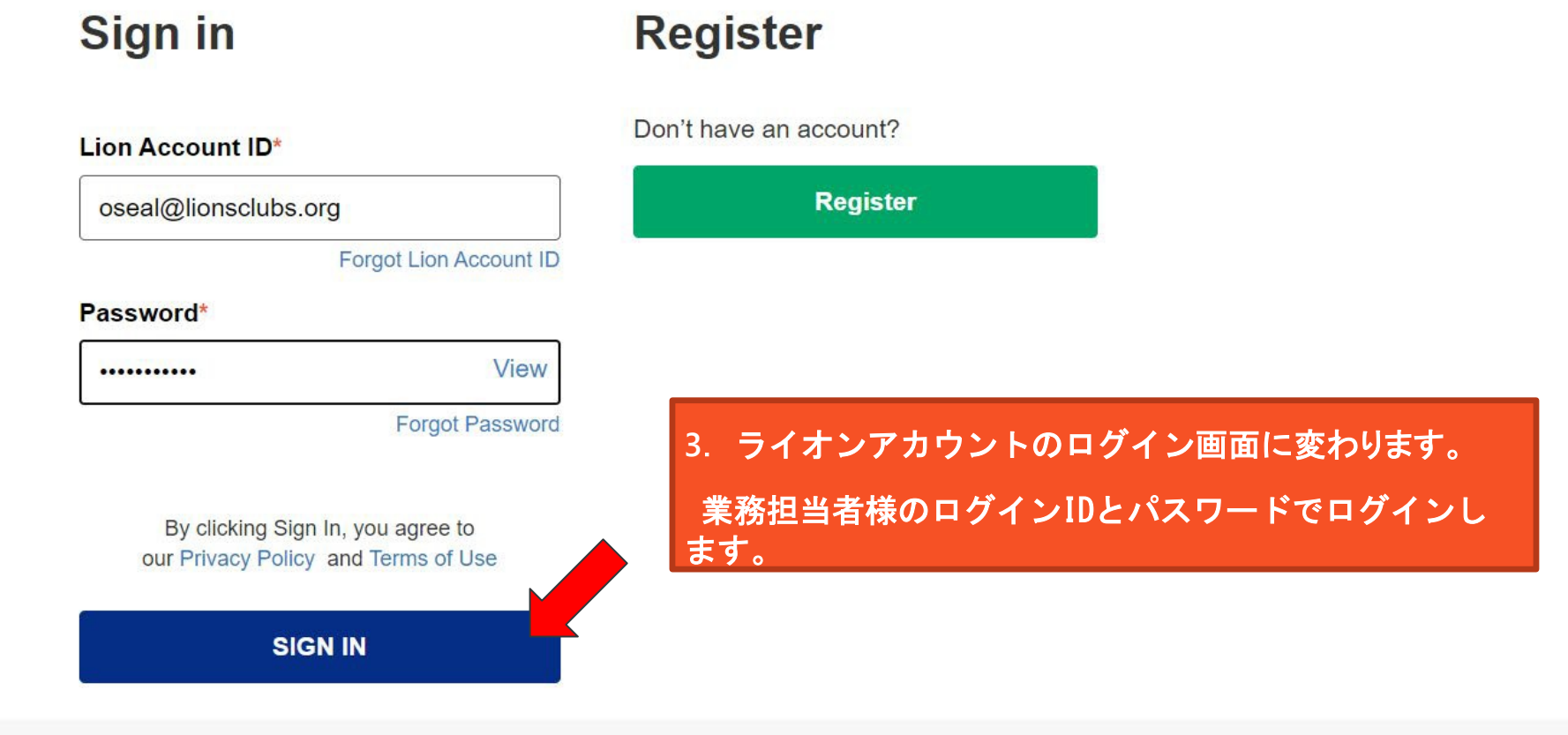

▶ ライオンズクラブ国際協会からの新型コロナウィルス感染症関連に関する重要な情報 詳しくはこちら ライオンズクラブ・ホーム デジタルカタログ 公認指定業者 **SHOP** Q 🖸 📜 衣類 ∨ アワード&表彰 ∨ 用品 ∨ ライオンズクラブ・プログラム ∨ グローバル重点分野 ∨ アクセサリー ∨ 4. ショップのトップ ページが表示され、上 部にいろいろな種類の ドロップダウンメ .00 ニューが確認できます。 Welcome to **Everything Lions!** 新しく生まれ変わった国際協会のライオンズショップジャパンをご覧くださ 111 <u>ここから14ページまではご希望商品のお買い物方法が続きますが、クラブロ座・</u> S 地区口座への請求方法については15ページの「支払い方法選択」以降と、22ペー ジの「国際協会口座を選択」をご参照ください。

# クラブ役員用ラペルピンの注文を例にご説明いたします。

🛤 ライオンズクラブ国際協会からの新型コロナウィルス感染症関連に関する重要な情報 🛛 詳

最 詳しくはこちら

ライオンズクラブ・ホーム デジタルカタログ 公認指定業者

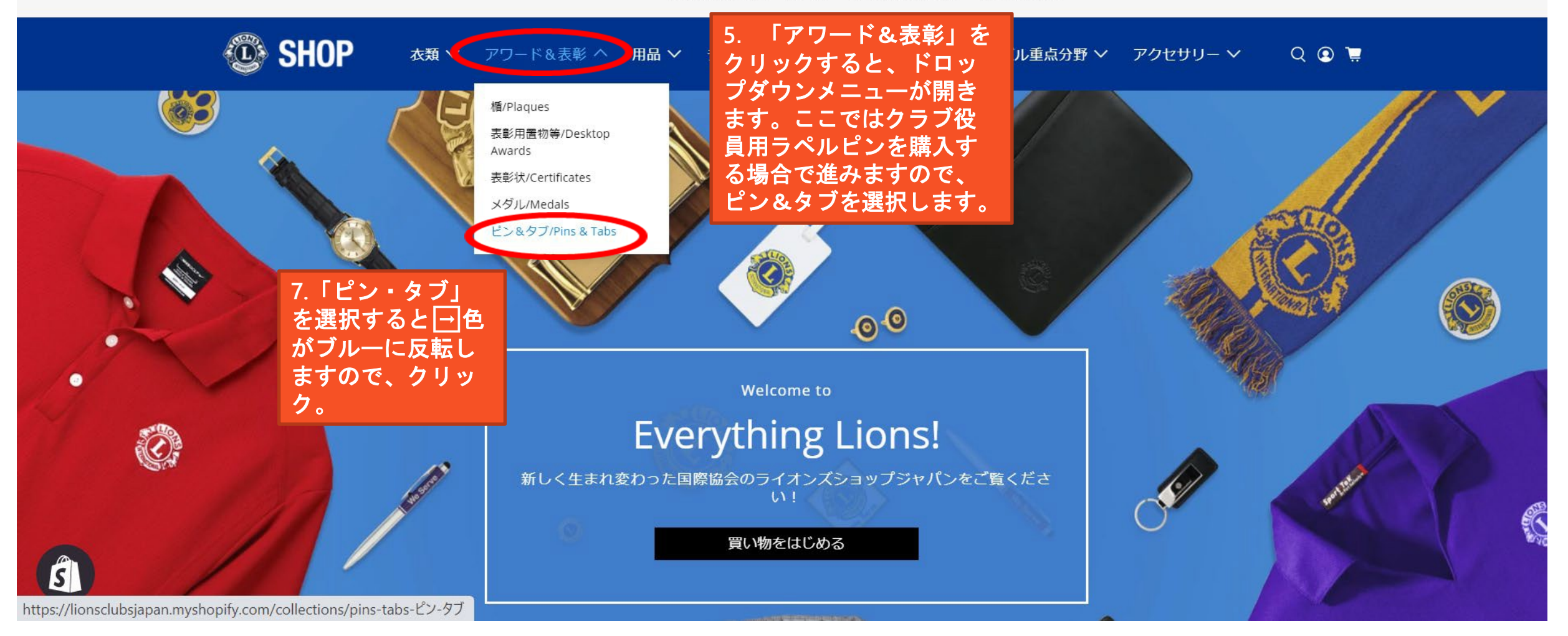

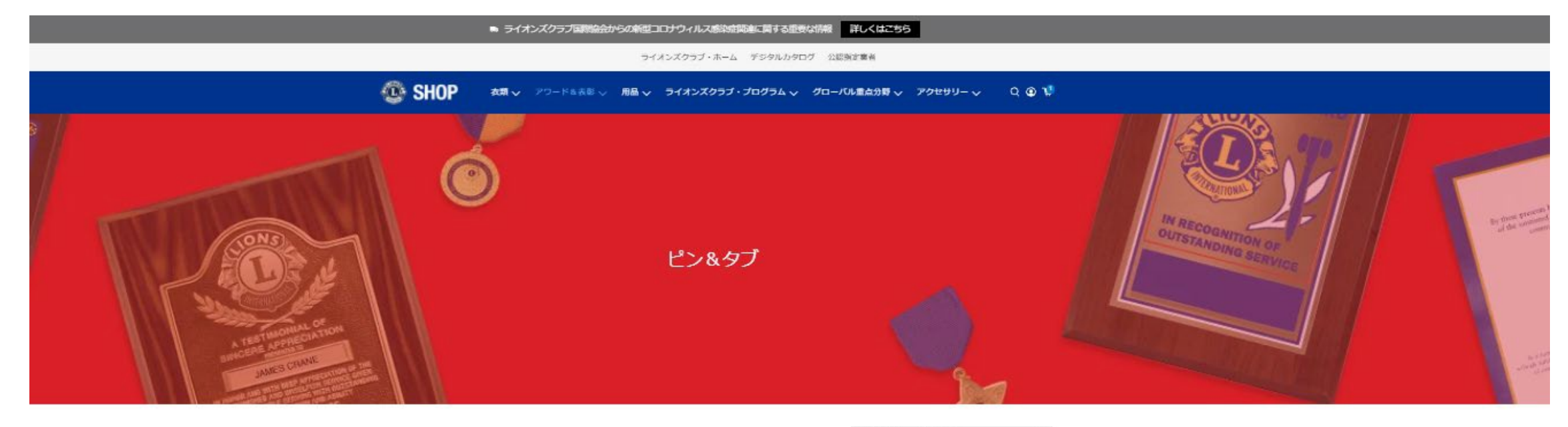

Best Selling ベストセラー

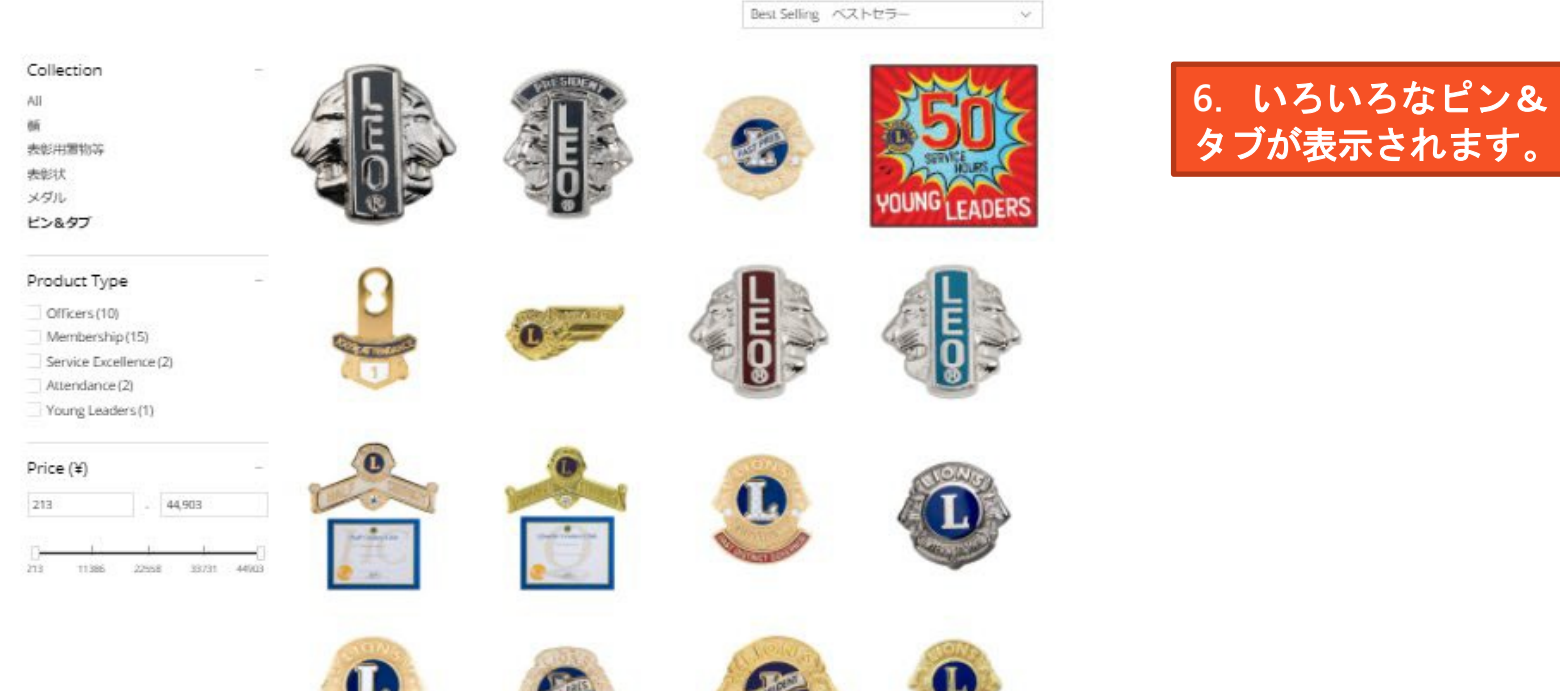

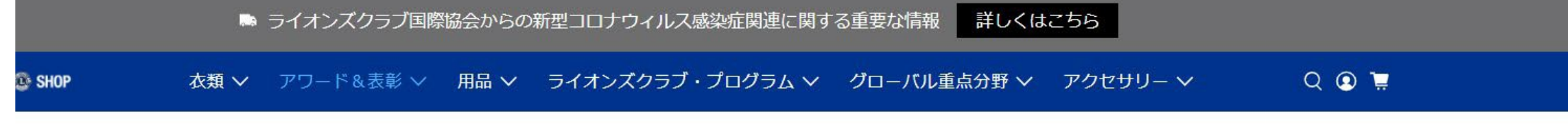

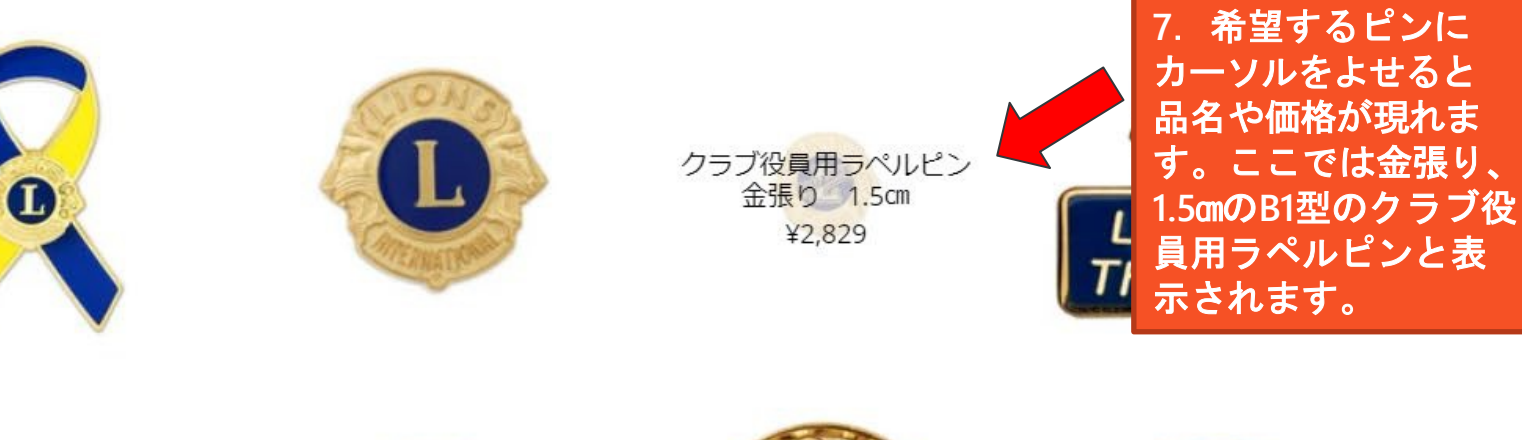

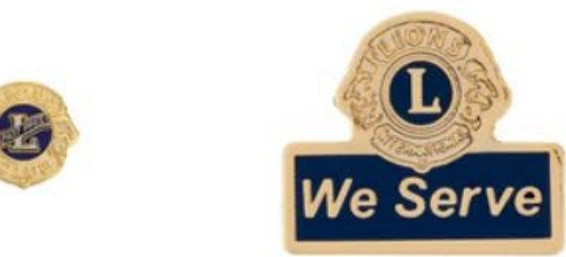

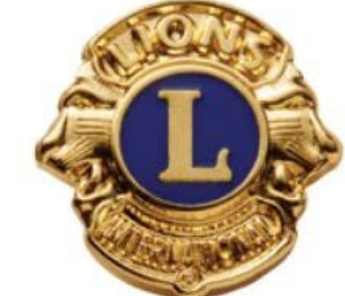

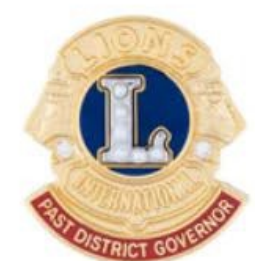

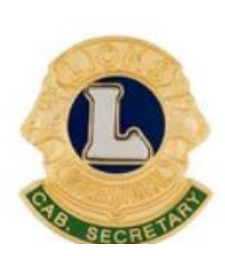

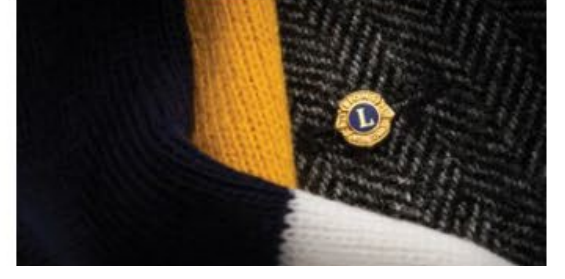

▶ ライオンズクラブ国際協会からの新型コロナウィルス感染症関連に関する重要な情報 詳しくはこちら ライオンズクラブ・ホーム デジタルカタログ 公認指定業者 **OBSHOP** Q 💽 📜 衣類 ∨ アワード&表彰 ∨ 用品 ∨ ライオンズクラブ・プログラム ∨ グローバル重点分野 ∨ アクセサリー ∨ 8. 購入したい品番が わかっている場合は、 虫眼鏡マークから直接 検索もできます。その 場合はここをクリック .00 します。 Welcome to **Everything Lions!** 新しく生まれ変わった国際協会のライオンズショップジャパンをご覧くださ 111 買い物をはじめる

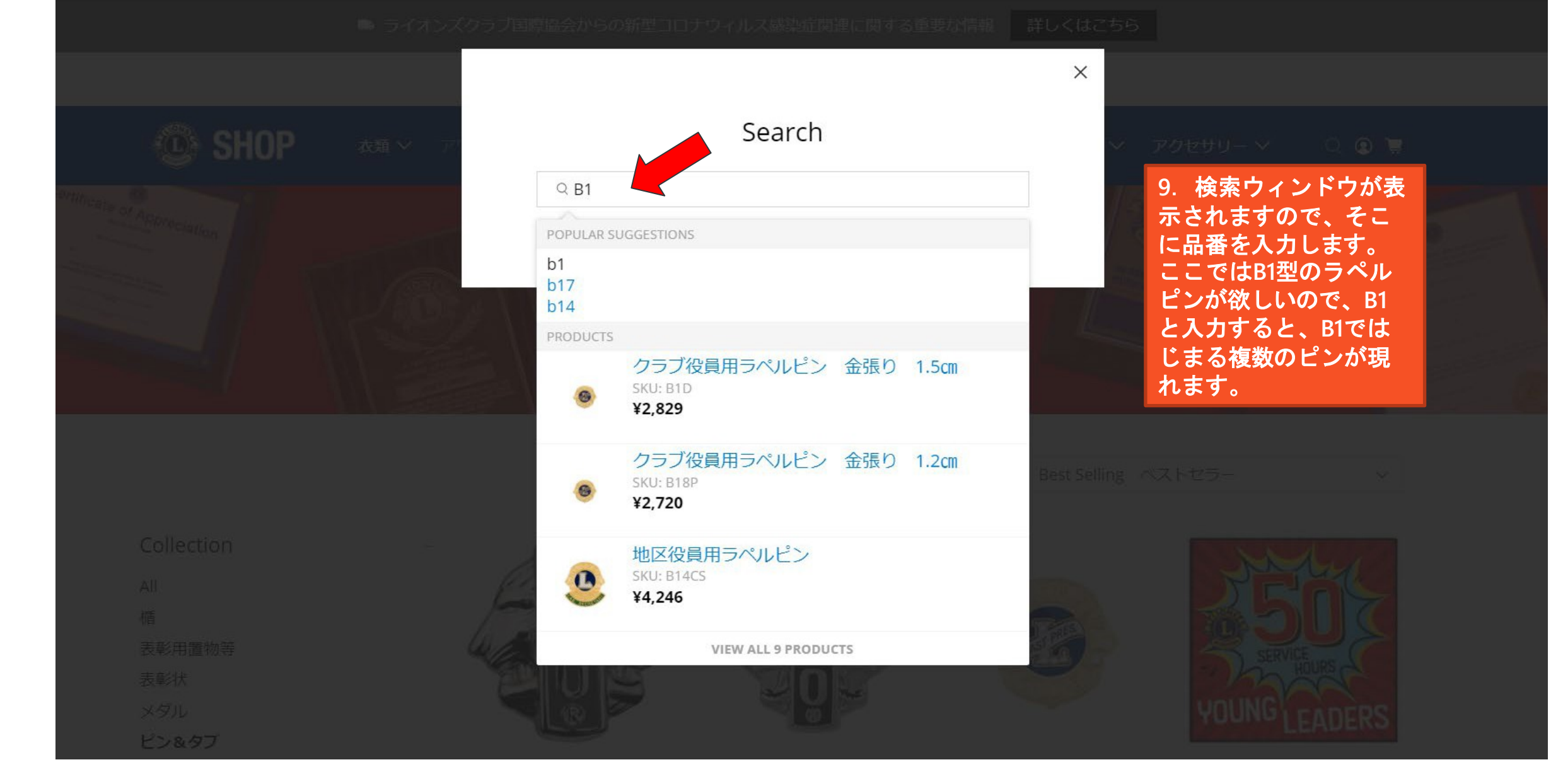

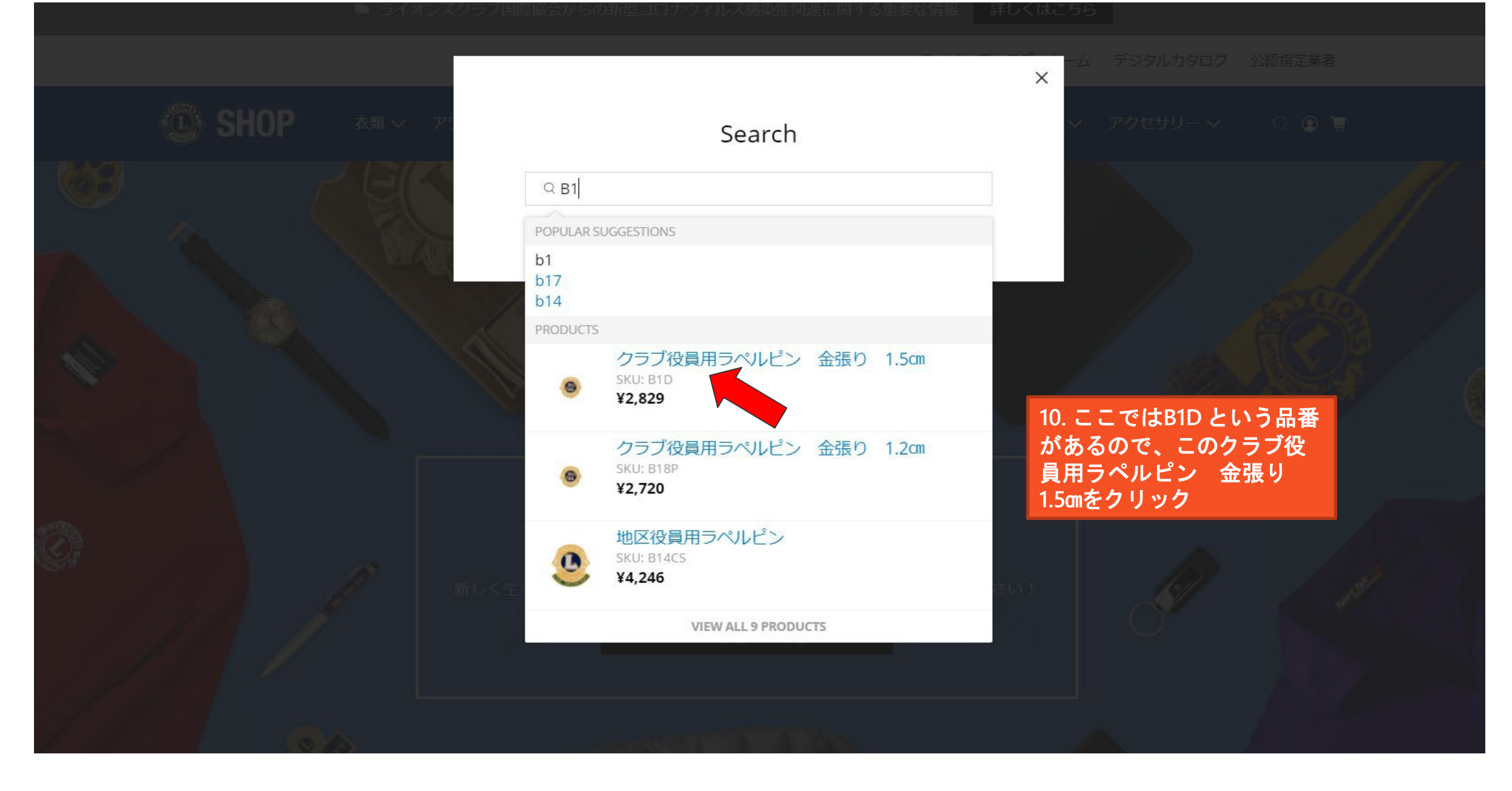

▶ ライオンズクラブ国際協会からの新型コロナウィルス感染症関連に関する重要な情報 詳しくはこちら

ライオンズクラブ・ホーム デジタルカタログ 公認指定業者

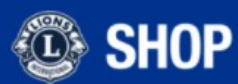

衣類 ∨ アワード&表彰 ∨ 用品 ∨ ライオンズクラブ・プログラム ∨ グローバル重点分野 ∨ アクセサリー ∨ Q 💽 📜

Previous 前へ General | Next 次へ General

## クラブ役員用ラペルピン 金張り 1.5cm

**B1D** ¥2,829

大きさ1.5cm 材質:金張り

現会長、現幹事、現会計、現副会長、現理事、現ライオン・テーマー、現テール・ツ イスター、前会長、前幹事、前会計、前副会長、前理事、前ライオン・テーマー、前 テール・ツイスターからお選びいただけます。

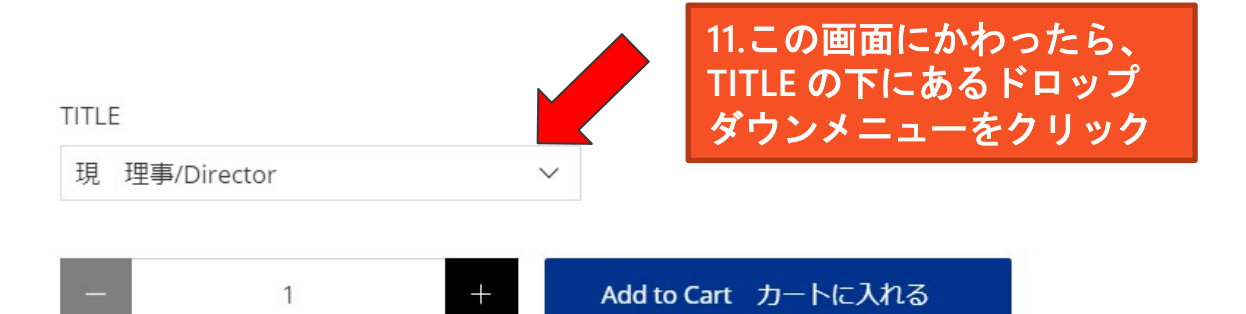

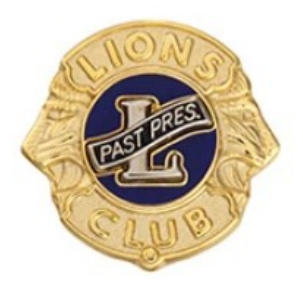

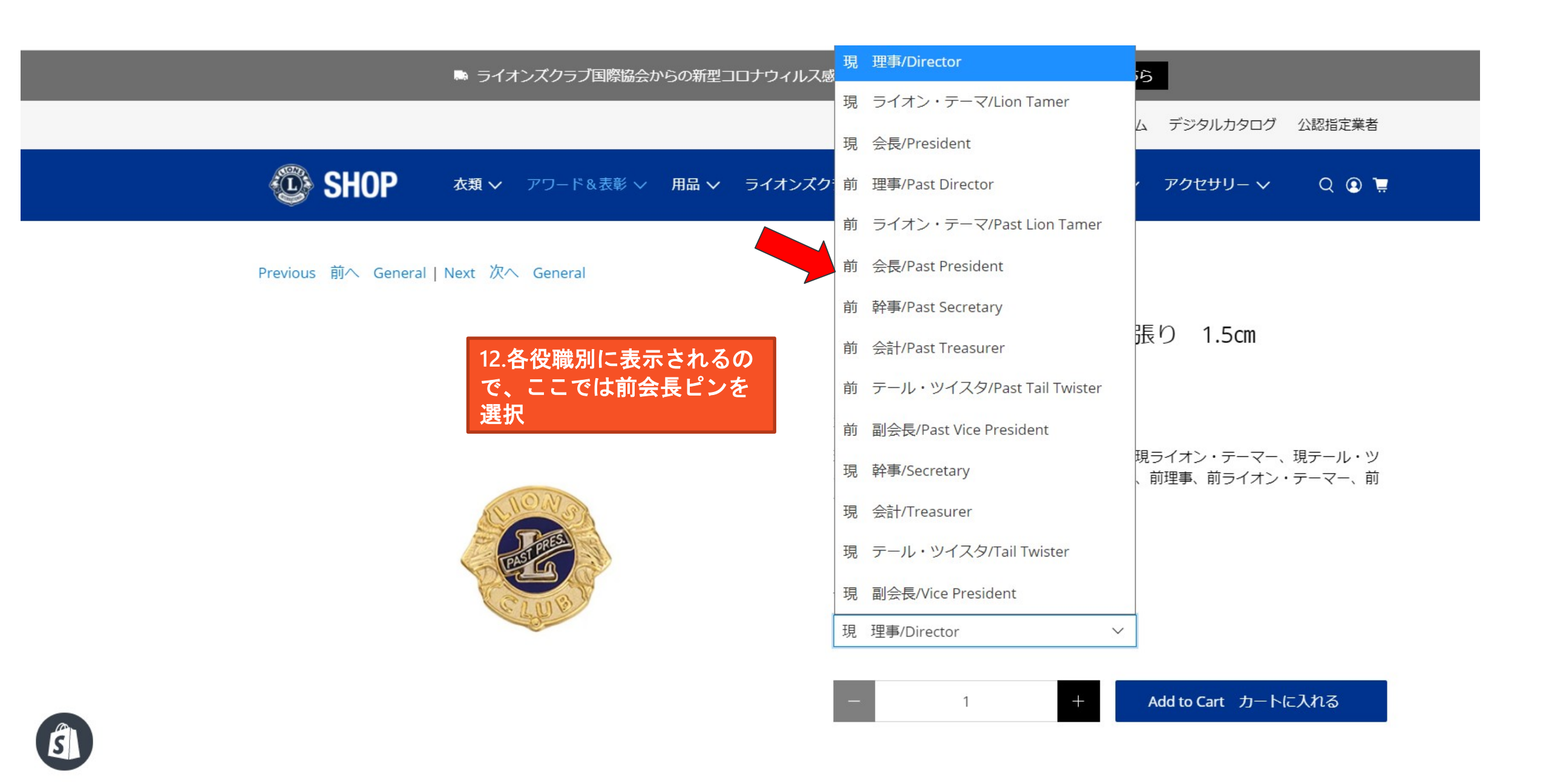

▶ ライオンズクラブ国際協会からの新型コロナウィルス感染症関連に関する重要な情報 詳しくはこちら

ライオンズクラブ・ホーム デジタルカタログ 公認指定業者

Previous 前へ General | Next 次へ General

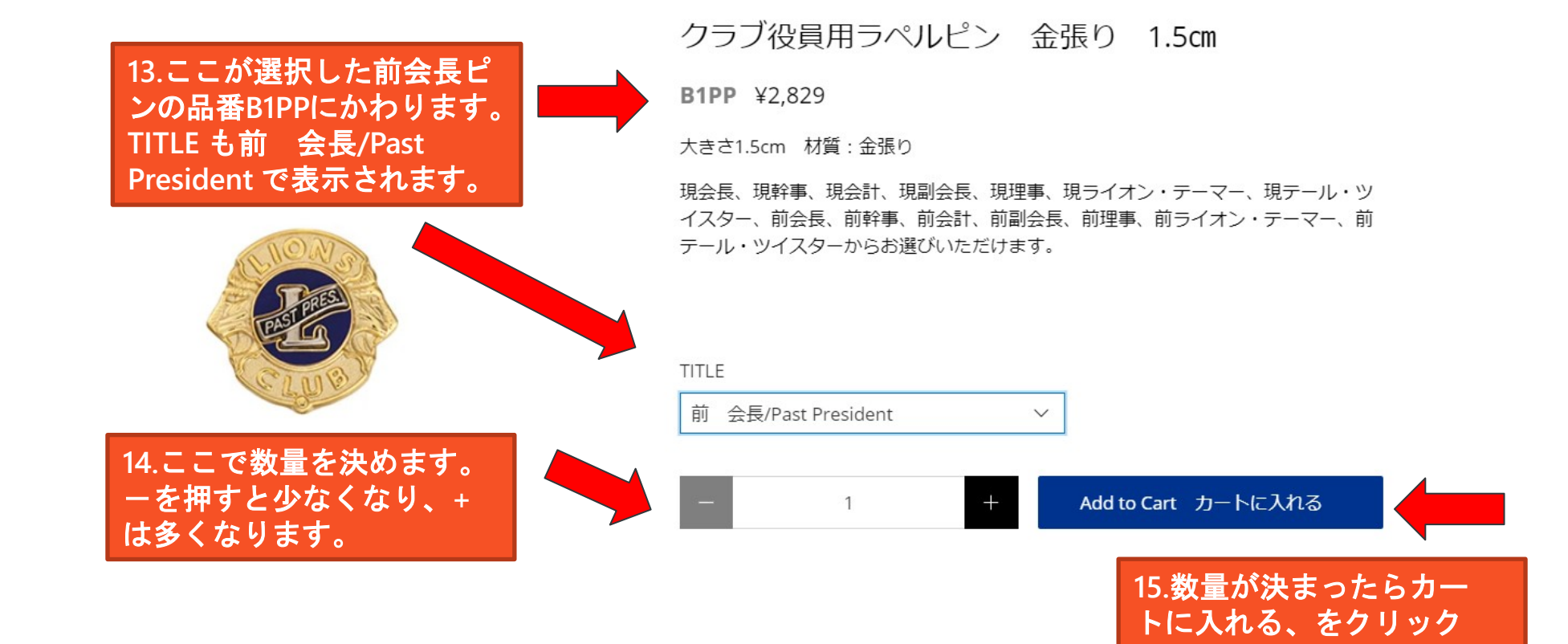

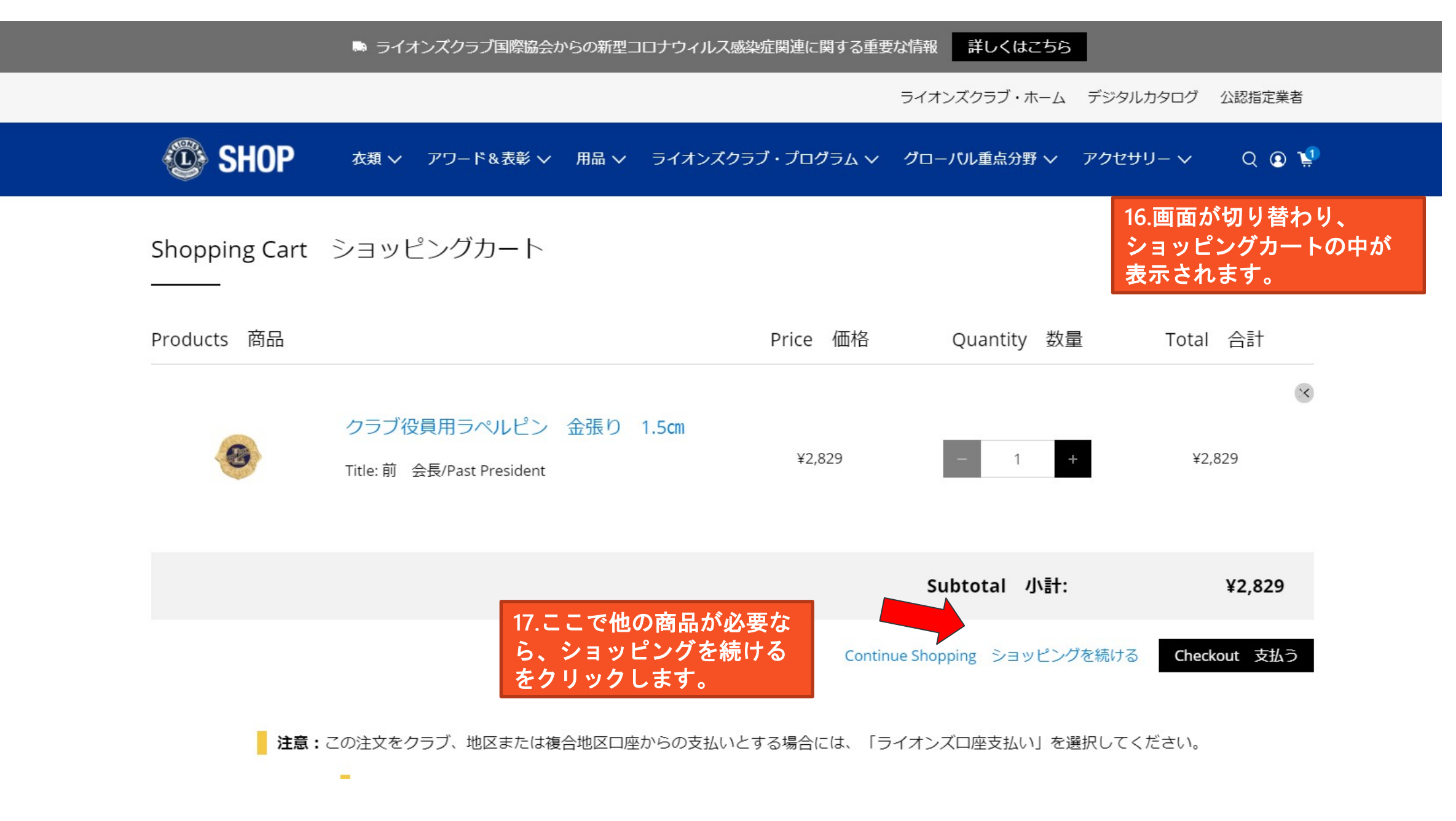

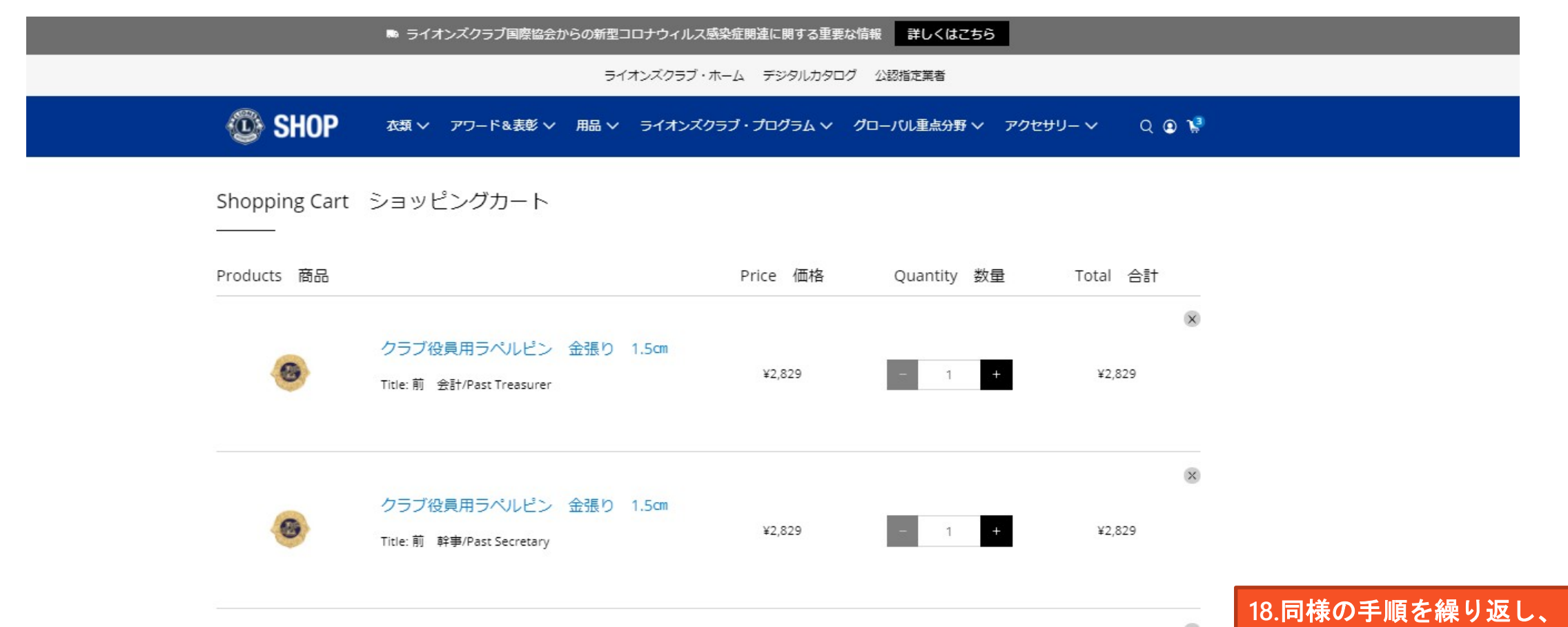

| 9 | クラブ役員用ラペルピン 金張り 1.5cm<br>Title: 前 会長/Past President | ¥2,829 –            | 1 +       | ¥2,829       | 18.同様の手順を繰り返し、<br>ここではクラブ役員前3役<br>のラペルピンを購入し、内<br>容確認したら、支払い方法<br>選択をクリックします。 |
|---|-----------------------------------------------------|---------------------|-----------|--------------|-------------------------------------------------------------------------------|
|   |                                                     | Subtotal            | 小計:       | ¥8,487       |                                                                               |
|   |                                                     | * 支払い方法選択 ?         | 支払い方法選択   | ~            |                                                                               |
|   |                                                     | Continue Shopping 🖻 | ョッピングを続ける | Checkout 支払う |                                                                               |

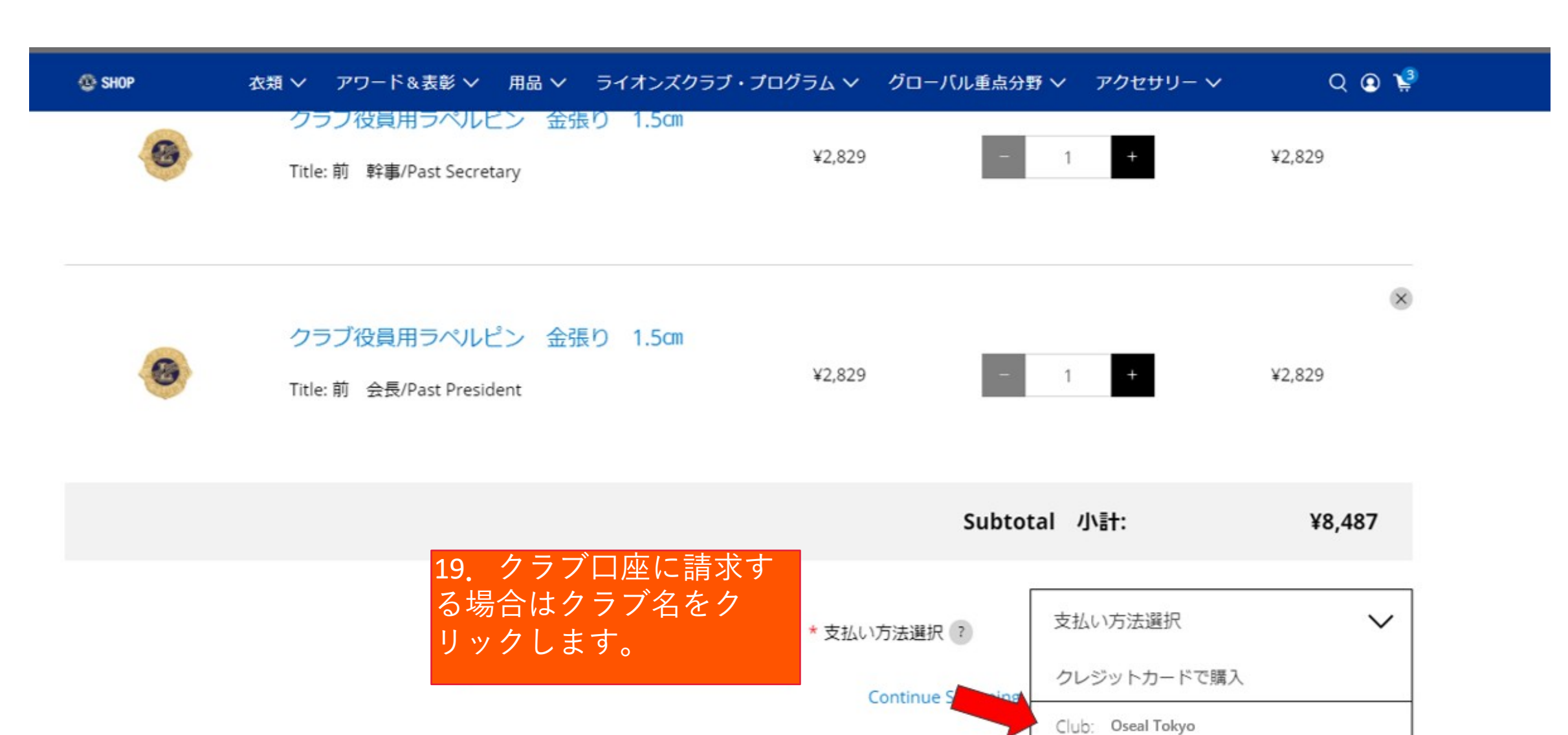

INFORMATION お問い合わせ 心 Lions Clubs International

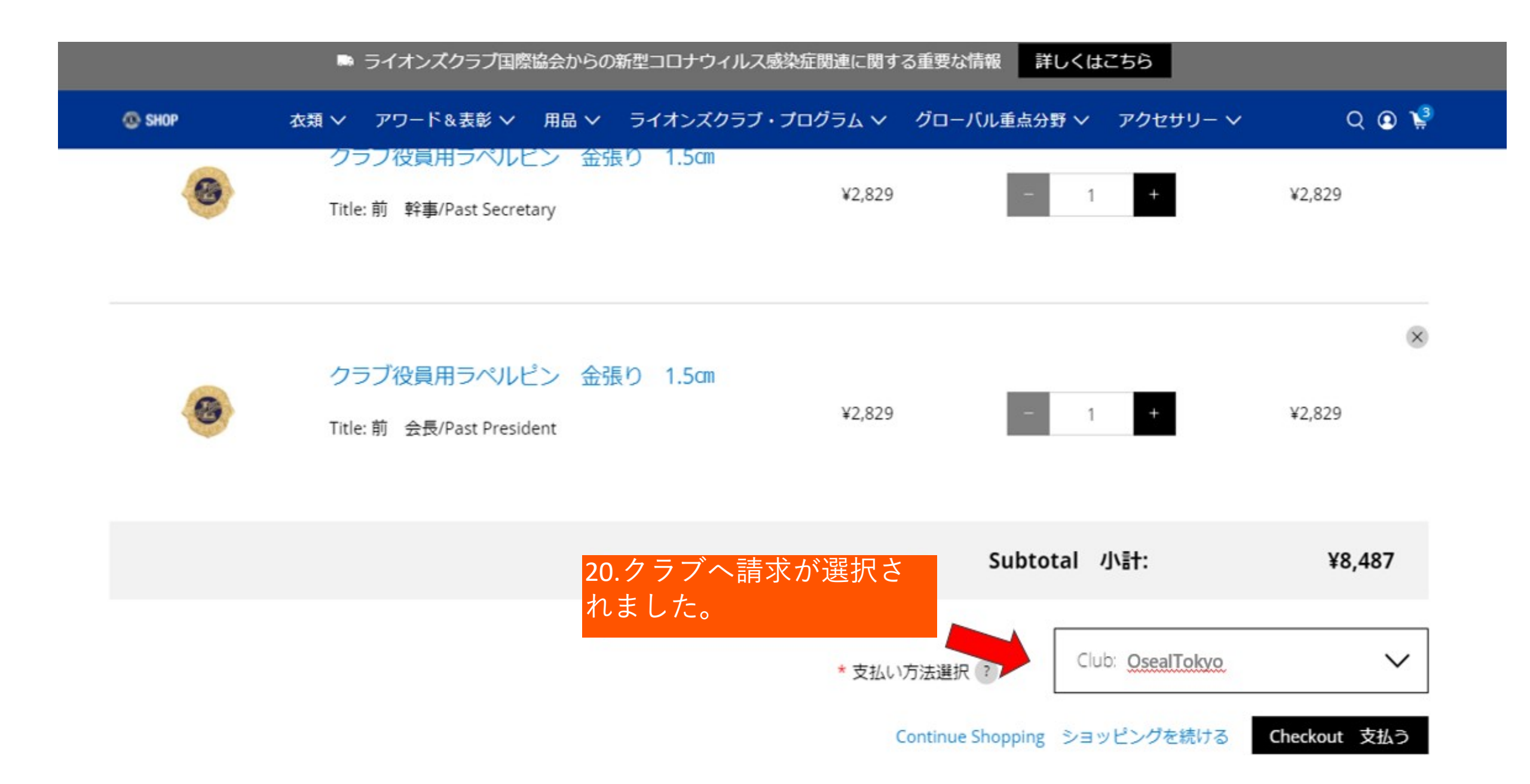

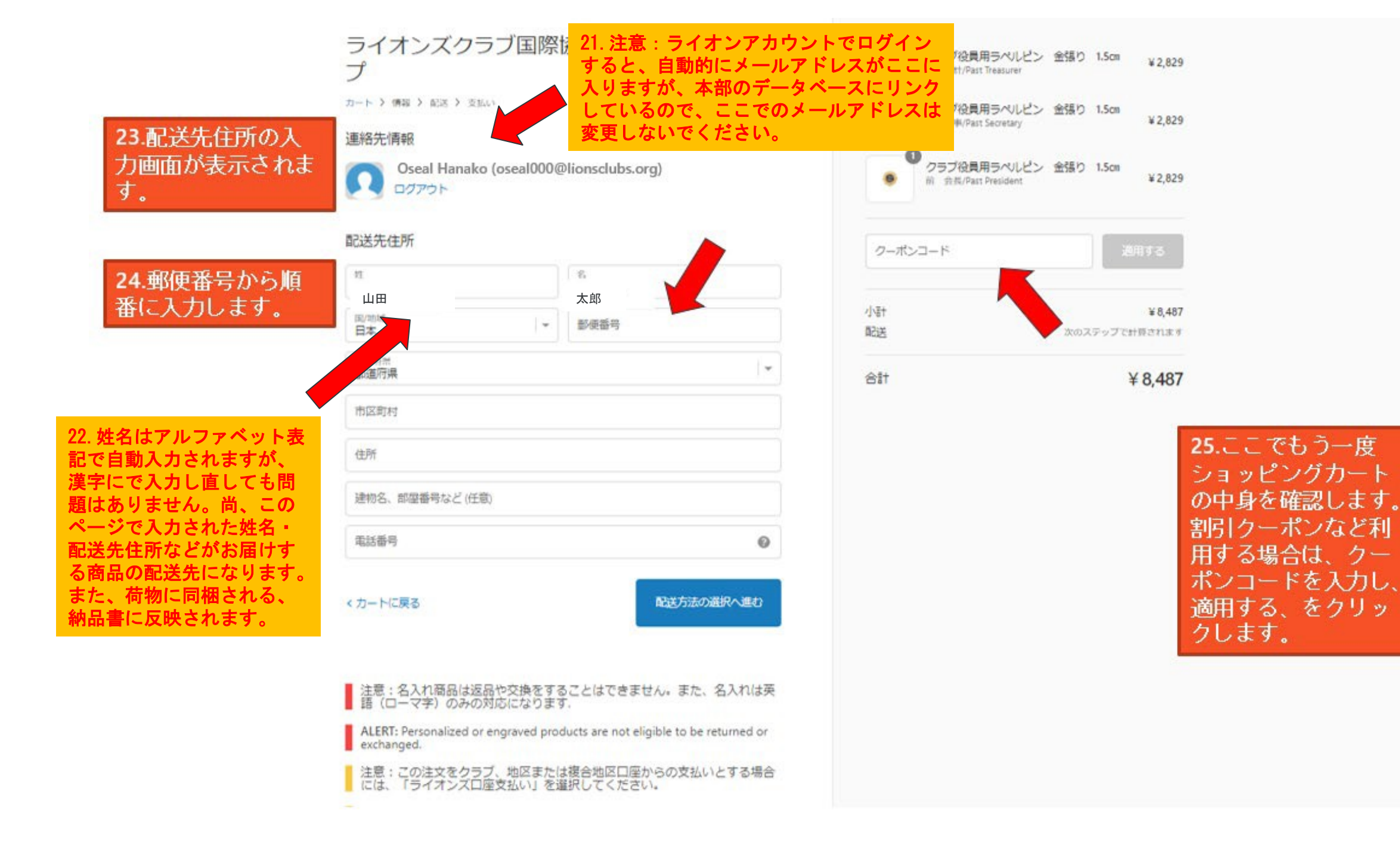

|                                                                           | ライオンズクラブ国際<br>プ<br>カート > 傭職 > 配送 > 支払い<br>連絡先情報<br>Oseal Hanako (oseal000@lio<br>ログアウト                                           | 協会クラブ用品ショッ<br>nsclubs.org)<br>26.まず郵便番号を             | <ul> <li>クラブ役員用ラベルビン<br/>前 会計/Past Treasurer</li> <li>クラブ役員用ラベルビン<br/>前 幹事/Past Secretary</li> <li>クラブ役員用ラベルビン<br/>前 会長/Past President</li> </ul> | <ul> <li>金張り 1.5cm ¥ 2,829</li> <li>金張り 1.5cm ¥ 2,829</li> <li>金張り 1.5cm ¥ 2,829</li> <li>金張り 1.5cm ¥ 2,829</li> </ul> |
|---------------------------------------------------------------------------|----------------------------------------------------------------------------------------------------|------------------------------------------------------|----------------------------------------------------------------------------------------------------|----------------------------------------------------------------------------------------------------|
|                                                                           | 配送先住所<br>姓<br>Oseal<br>国/地域<br>日本                                                                                                | 人力します。<br><sup>名</sup><br>Hanako<br>郵便番号<br>460-0003 | クーボンコード<br>意※ハイフンをいれてください。                                                                                                    | 20月73<br>第月73<br>¥ 8,487<br>次のステップで計算されます                                                                              |
| 27.すると都道府<br>県・市区町村な<br>どが自動で入力<br>されますので、<br>番地・建物名・<br>電話番号など入<br>カします。 | <ul> <li>都道府県</li> <li>愛知県</li> <li>市区町村</li> <li>名古屋市</li> <li>住所</li> <li>中区錦</li> <li>建物名、部屋番号など(任意)</li> <li>電話番号</li> </ul> | •                                                    | 合計                                                                                                    | ¥ 8,487                                                                                                    |
| ,,,,,,,,,,,,,,,,,,,,,,,,,,,,,,,,,,,,,,                                    | くカートに戻る                                                                                                    | 配送方法の選択へ進む                                           |                                                                                                    |                                                                                                    |

## ライオンズクラブ国際協会クラブ用品ショッ プ

カート > 情報 > 配送 > 支払い

### 連絡先情報

Ω

Oseal Hanako (oseal000@lionsclubs.org) ログアウト

### 配送先住所

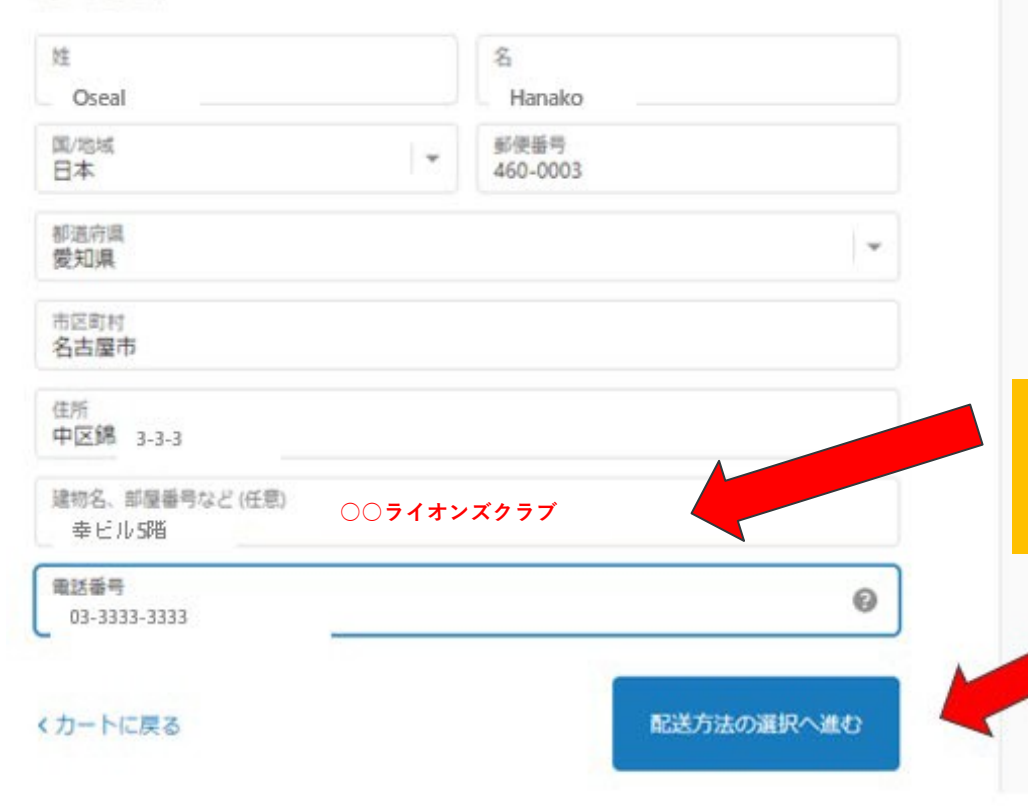

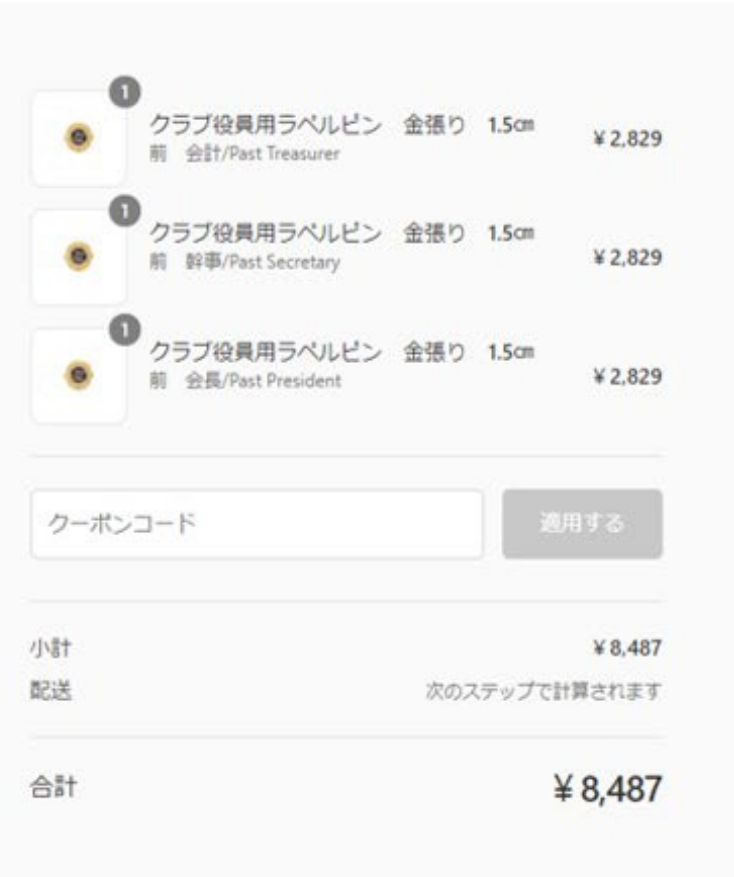

### ※注意※

どこに配送するかを日本語で入力してください。 クラブ事務局に送る場合には必ずクラブ名を建物名の欄 にご入力ください。

**28.配送方法の選択** へ進むをクリックし ます。

## ライオンズクラブ国際協会クラブ用品ショッ プ

カート > 情報 > 配送 > 支払い

| 連絡先 | oseal000@lionsclubs.org                             | 変更 |
|-----|-----------------------------------------------------|----|
| 配送先 | Oseal Hanako, 460-0003, 愛知県名古屋市中区 3-3-3 幸いビル5 階, 日本 | 変更 |

配送方法

| • 通常配送                    | ¥ 1,200                                               |
|---------------------------|-------------------------------------------------------|
| く情報に戻る                    | お支払いへ進む                                               |
| 配送方法は固定                   | -律設定です。                                               |
| 沖縄及び南西諸島                  | 書: 2,400円                                             |
| その他国内(通常                  | 翻送と表示): 1,200円                                        |
| 前ページで入力し                  | た住所をもとに、自動入力されます。                                     |
| お支払いへ進むる                  | をクリックします。                                             |
| 注意:この注文をクラブ               | 、地区または複合地区口座からの支払いとする場合                               |
| には、「ライオンズロ座               | 支払い」を選択してください。                                        |
| ALERT: To charge this ord | der to your club/district/multiple district, you must |
| select Charge to LCI acco | ount.                                                 |

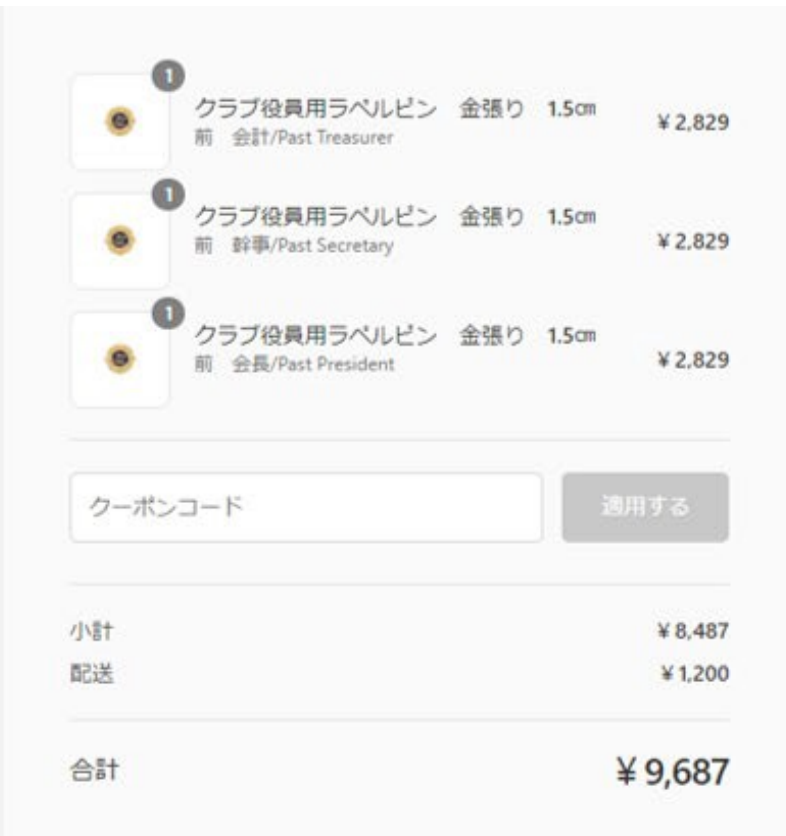

## ライオンズクラブ国際協会クラブ用品ショッ J

#### カート > 情報 > 配送 > 支払い

すべての取引は安全で、暗号化されています。

支払い

| 連絡先 | oseal000@lionsclubs.org                         | 安史    |
|-----|-------------------------------------------------|-------|
| 配送先 | Oseal Hanako, 460-0003, 愛知県名古屋市中区 3-3-3<br>階,日本 | 幸いビル5 |
| 方法  | 通常配送·¥1,200                                     |       |

30.クラブへ請 求の場合いは 国際協会のク ブの口座へ請 の〇をクリッ します。ここ はこちらをク リックします 選択したOが になります。

| 求の場合いは、                                                   |                          |              |      | 小酒十                           |
|-----------------------------------------------------------|--------------------------|--------------|------|-------------------------------|
| 国際協会のクラ                                                   | クレジットカード                 |              | VISA | 配送                            |
| ブの口座へ請求                                                   |                          |              |      | 合計                            |
| のしをクリック                                                   | カード番号                    |              |      | realized (                    |
| はこちらをク                                                    | カードの名義人                  |              |      |                               |
| リックします。                                                   |                          |              |      |                               |
| 選択したOが青                                                   | 有効期限(月/年)                | セキュリティコード    | 0    |                               |
| になります。                                                    | ○ 国際協会口座へ請求              |              |      |                               |
| <b>31.</b> 請求先住所<br>を選択します。<br>違う請求住所<br>の場合は別途<br>入力します。 | 請求先住所<br>カードまたは決済方法に一致する | 住所を選択してください。 |      |                               |
|                                                           | く配送に戻る                   |              | 注文完了 | <b>32.</b> ご注文完了をク<br>リックします。 |

|      | クラブ役員用ラベルビン<br>前 会計/Past Treasurer | 金張り | 1.5cm | ¥2,829  |
|------|------------------------------------|-----|-------|---------|
|      | クラブ役員用ラベルビン<br>前 幹単/Past Secretary | 金張り | 1.5cm | ¥ 2,829 |
| •    | クラブ役員用ラベルビン<br>現 会長/President      | 金張り | 1.5cm | ¥ 2,829 |
| クーポン | >コード                               |     | 2     | 用する     |
| vēt. |                                    |     |       | ¥8,487  |
| 送    |                                    |     |       | ¥1,200  |
| 5it  |                                    |     | 3     | ¥ 9,687 |

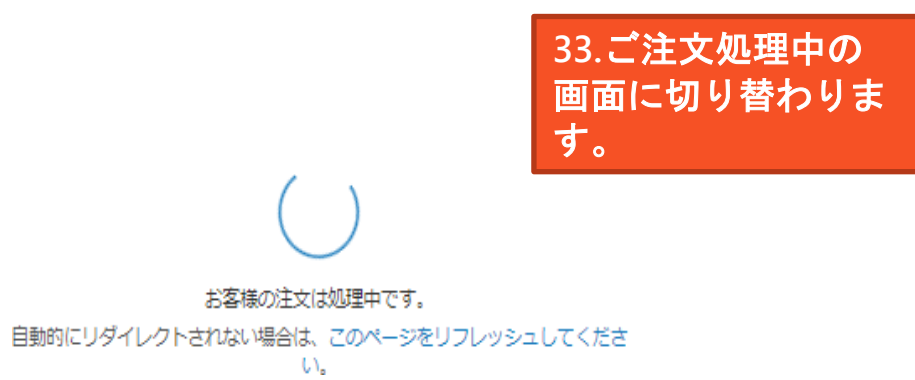

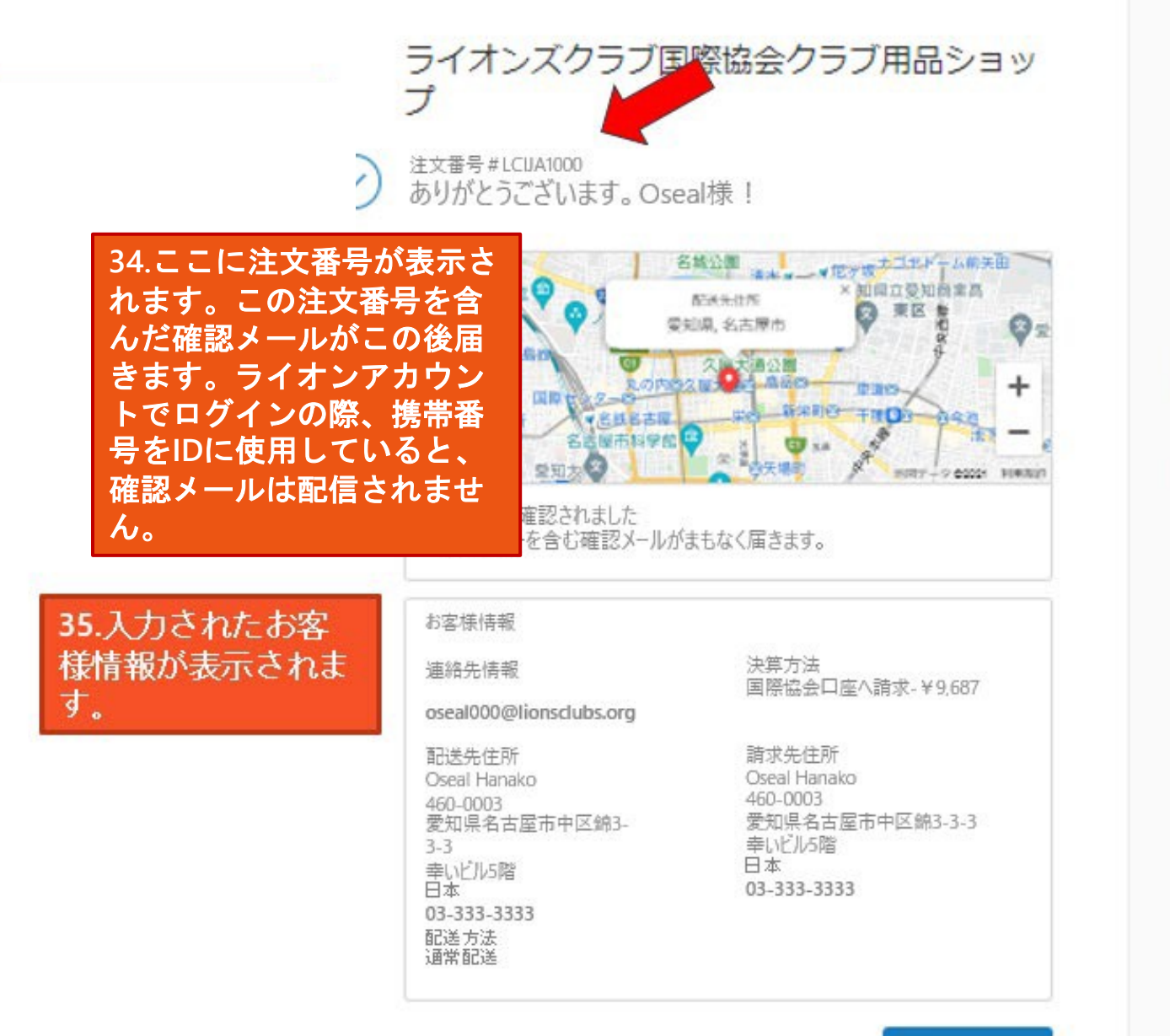

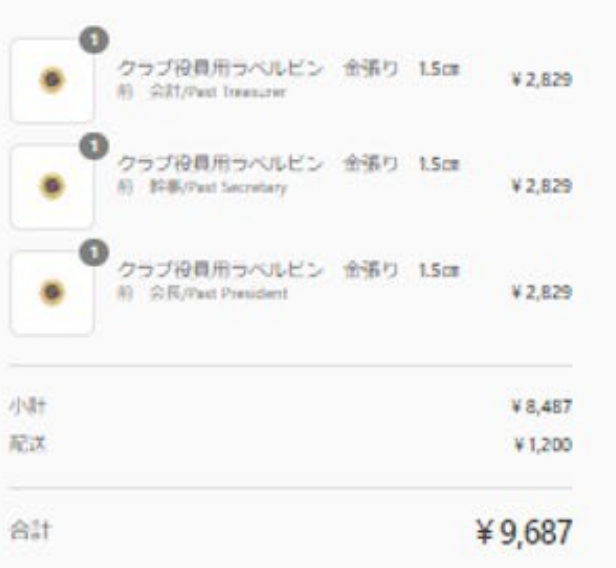

何かお用りですか?お問い合わせ

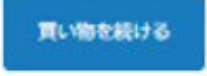

## 名札など名入れが必要な用品

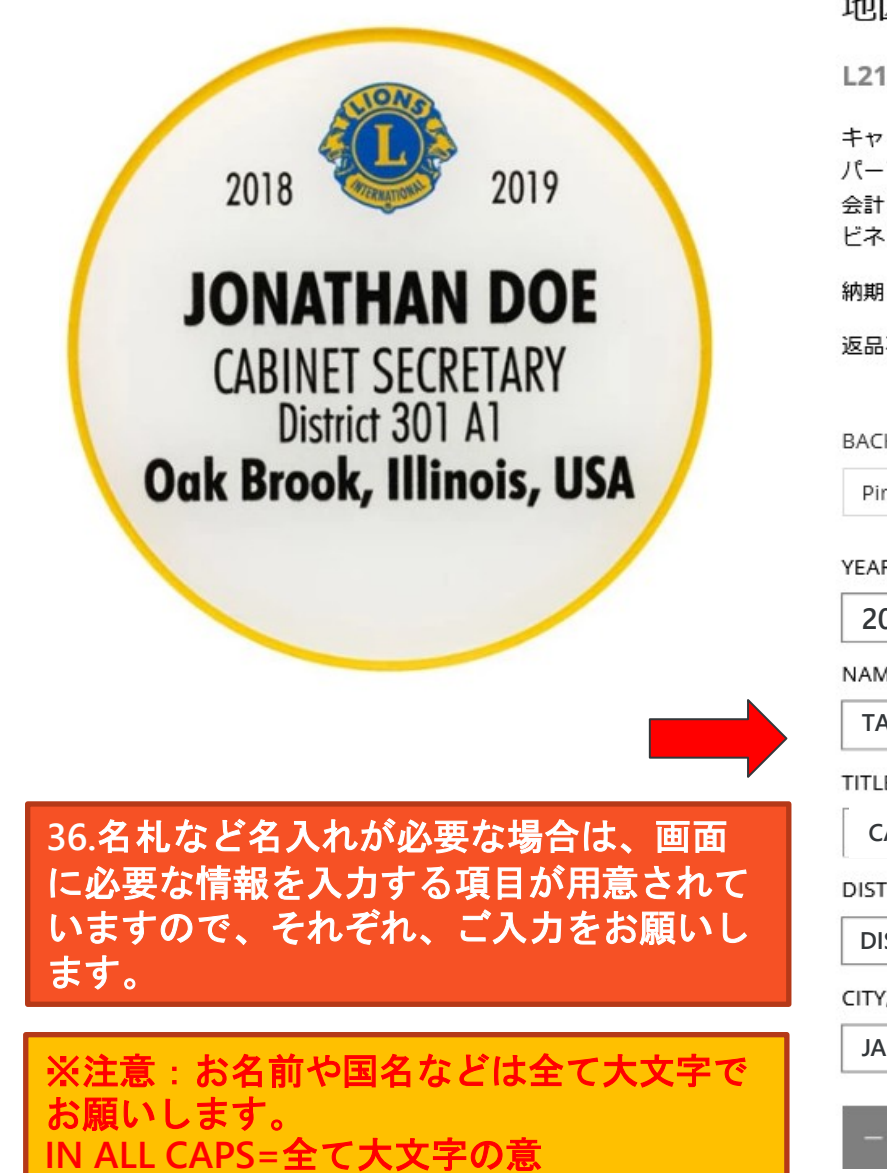

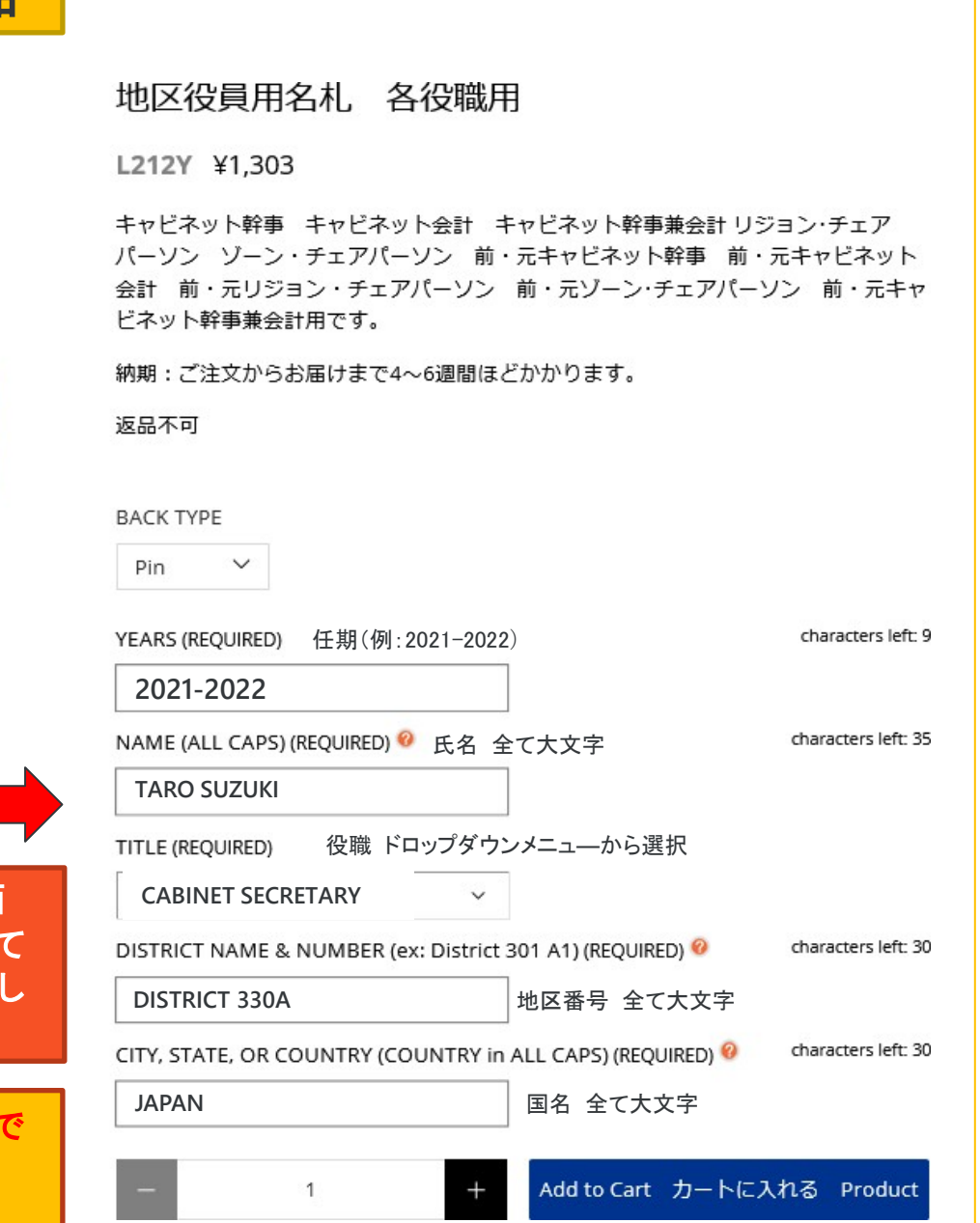

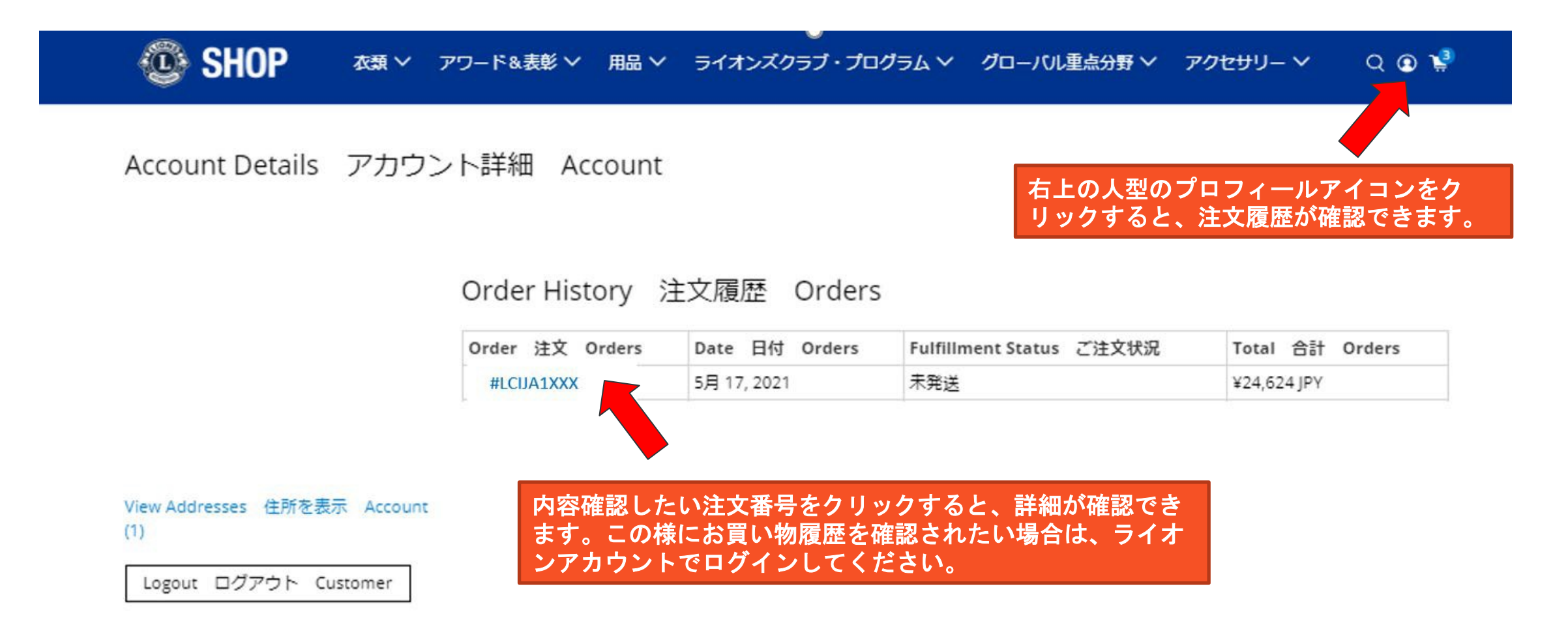

ライオンアカウントでログインの際に携帯番号を使用している場合、確認メールが届きませんので上記の方法でご確認 ください。

# トップページの下部にQ&Aよくある質問がありますので、ご確認ください。

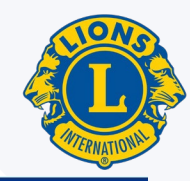

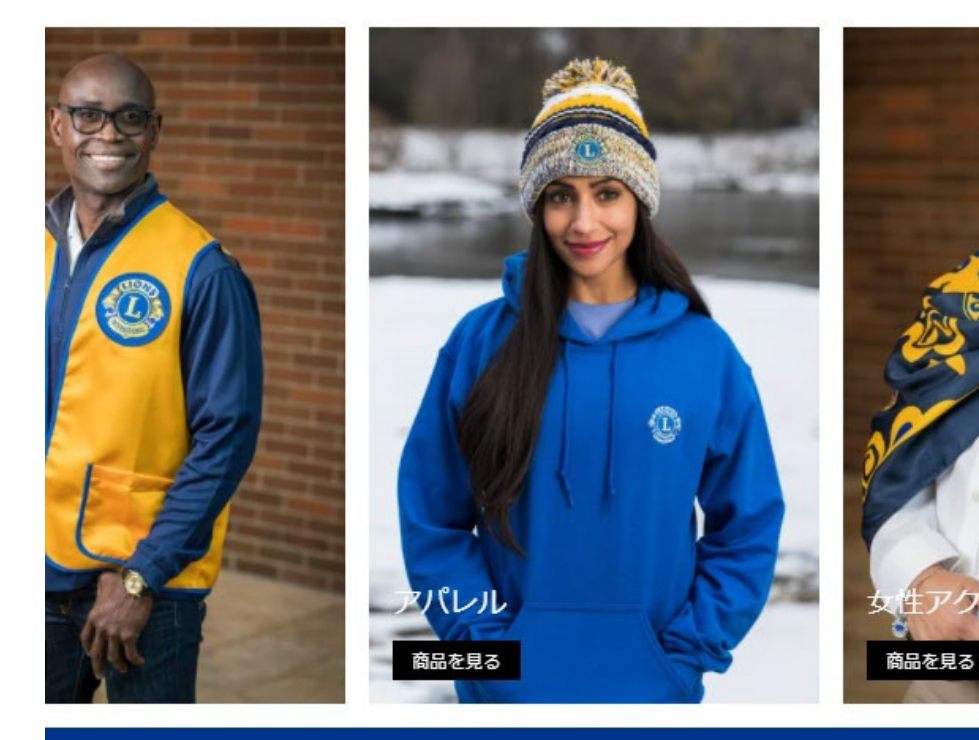

#### INFORMATION

NUT よくあるご質問 プライバシーにつ 返品規定 価格の設定について

#### お問い合わせ 電話 03-4589-5012 Eメール shopjapan@lionsclubs.org

営業時間 9:00-17:00

Lions Clubs International ライオンズクラブ国際協会 OSEAL調整事務局 会員サービスセンター 〒100-0011 東京都千代田区内幸町1-3-1幸ビル2階 月曜日一金曜日(祝日を除く)

f 🖸 in 🎔 🖸

#### SHOP 衣類 ◇ アワード&表彰 ◇ 用品 ◇ ライオンズクラブ・プログラム ◇ グローバル重点分野 ◇ アクセサリー ◇ 001

#### FAQ よくあるご質問

#### 商品の受け取りには、どのくらいの日数がかかりますか?

商品の在庫が国内にある場合は、通常ご注文から10-14日でお届けいたします。注文数が大幅に増加する5,6月に閉しては、ご注文の処理にはさらに追加で2週間ほどかかる 可能性がございます。また、名入れ商品や米国本部から取り寄せが必要な商品はさらに日数がかかる場合があります。

#### How long will it take to receive my order?

In stock orders ship within a week plus travel time. In May and June however, when the number of orders increase dramatically, please allow an additional two weeks for processing of your order.

#### たった今注文を完了したのですが、品物を追加したり変更したりできますか?

申し訳ございませんが、このショップのシステムではご注文の変更ができません。ご注文の品物がまだ発送されていない限り、ご注文はキャンセルが可能ですので、その場合 はまず注文をキャンセルし、改めてご注文をお願いいたします。

#### Can I add items to an order I just placed or change an item on that order?

Unfortunately, our system does not allow for this. As long as your order has not shipped, we can cancel it and you may then place a new order for all of the items together.

#### ショップにない商品を注文したいのですが、どのように注文すればよいですか?

ウェブサイトに掲載されている商品が見つからない場合、公認業者もしくは協会を通じて特別注文をすることも可能です。特別注文をご希望の場合は、 ShopJapan@lionsclubs.org までEメールでご連絡ください。その際、注文したい商品、数量、およその価格帯をお知らせください。可能な限り、ご要望の商品の手配をサポー トさせていただくか、供給業者との直接連絡をアレンジ致します。

#### I need something but it isn't available in the store. How can I order this?

If you do not find the exact item listed on the website, you may try shopping directly through ourour official licenseesor contact our office to place a special order. To place a special order, email ShopJapan@lionsclubs.org; be sure to specify the item desired, quantity needed, and the approximate price range. Everything possible will be done to procure the item for you or put you in direct contact with a source of supply.

#### ユーザーネームとパスワードが必要ですか?

ライオンズショップにサインインするには、ライオンアカウントのIDとパスワードをご使用ください。こうすることで、ショッピングカートの情報を保存することができます し、購入履歴を確認することも可能です。毎年同じ時期に同じ商品を注文するときなどには大変便利です!サインインした後、クラブ、地区、複合地区の役員など権限が付与 されている会員は、国際協会の口座にを使って後払いする支払い方法を選択できます。それ以外の会員や非会員の方々は、クレジットカードを使用してショッピングが可能で す。

#### Do I need a username and password?

You will use your Lion Account ID and password to sign in to the Lions Shop. This will bring together all of your account information so that you can look back at what you've ordered before while you keep track of the new items in your shopping cart. If you order the same items every year, you will love this feature! After logging in, eligible officers will have the option to bill their club, district, or multiple district account while all other Lion members and guests may make purchases using a Visa or MasterCard.

## よくある質問Q&Aと注意事項

## 商品の受け取りには、どのくらいの日数がかかりますか?

商品の在庫が国内にある場合は、通常ご注文から10-14日でお届けいたします。注文数が大幅に増加する5,6月に 関しては、ご注文の処理にはさらに追加で2週間ほどかかる可能性がございます。

### 名入れはどのくらい時間がかかりますか?

ご注文の商品によってかかる時間が異なります。国際協会本部で名入れを行う商品は、発送までに最大で 14 営業日かかり、工場直送商品についてはおよそ 3 週間かかります。いずれの場合もさらに海外から発送の時間を要します。

## ご注文の変更・取消しについて

ご注文の品物がまだ発送されていない限り、ご注文はキャンセルが可能ですが、完了したご注文をオンラインでキャンセル することはできません。キャンセルが必要な場合には、<u>直接Shopjapan@lionsclubs.org</u>までお知らせください。

### 売り切れ商品について

オンラインショップは原則リアルタイムの在庫数量を反映しています。在庫がないものは「売り切れ」表示となり、注文する ことはできませんが、「入荷したら連絡を受ける」にクリックすることでEメールでの入荷案内を受けることができます。

### 返品・交換について

ライオンズショップは、名入れ商品や特注品以外で、再販売が可能なコンディションの商品であれば、購入日から30日以内の返品・交換を承ります。

### 新会員キットについて

新会員キットは、ライオンズショップ・ジャパンでは販売せず、各地区キャビネットに常時在庫を置いていただいています。 クラブは地区キャビネットに直接ご連絡され、正確な数の発送を依頼をしてください。

## 「ライオンズクラブ国際協会クラブ用品ショップ」からメールが届くことがあります

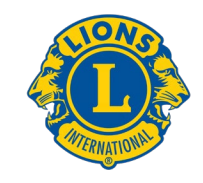

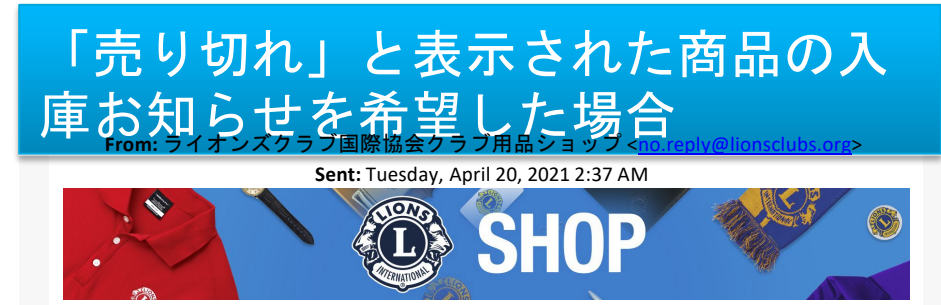

## 大変お待たせいたしました!

良いお知らせですー <u>ライオンズ紋章バナートップ</u> は再入荷いたしました。また品 切れになる前に、ぜひお求めください!

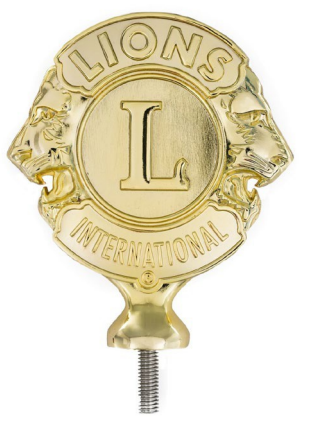

¥ 2,502

<u>商品を見る</u>

## 買い物かご(カート)に商品を選ん だまま、購入しなかった場合

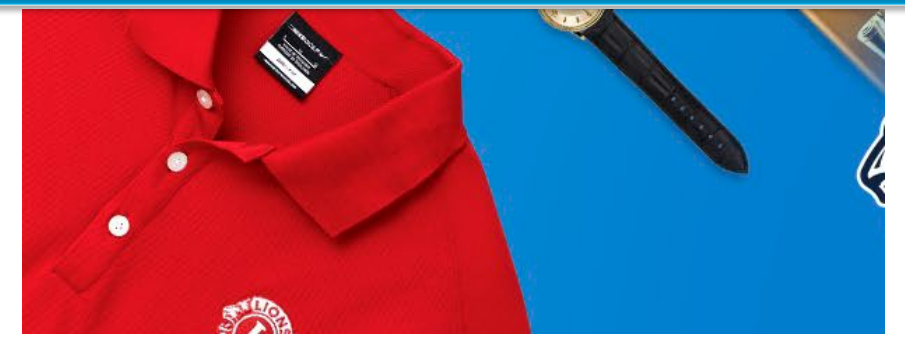

## カートに商品が残っています。

Biller様、

ショッピングカートに入った商品の購入手続きがまだ完了していません。もしご購入 を希望される場合は、在庫のある今のうちにぜひお手続きを完了ください。

### 購入手続きを完了する

または<u>ショップにアクセスする</u>

買い物かごの中のアイテム

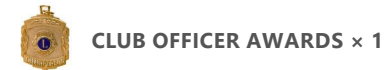

# お問い合わせ・連絡先

## ライオンズショップ・ジャパンに関するお問い合わせや連絡は

| E-mail : | shopjapan@lionsclubs.org |
|----------|--------------------------|
| 電話:      | 03-4589-5012             |
| 担当:      | かばさわ・さわだ まで              |

| 商品につし    | いての詳細については                      |
|----------|---------------------------------|
| E-mail : | oseal-clubsupply@lionsclubs.org |
| 担当:      | かばさわまで                          |